## A. Izrada prezentacije:

| 1. | Prezentacija treba imati 4 slajda          |                                                                                          |
|----|--------------------------------------------|------------------------------------------------------------------------------------------|
| 2. | Na <b>prvom</b> (naslovnom) slajdu napiši: |                                                                                          |
|    | a)                                         | naslov VJEŽBA, veličina slova 40                                                         |
|    | b)                                         | podnaslov neka bude tvoje ime – promijeni boju i vrstu fonta                             |
|    | c)                                         | u pozadinu naslovnog slajda postavi sliku DUGE                                           |
|    | d)                                         | Bilo gdje na slajdu nacrtaj akcijski gumb KRAJ kojem je akcija KRAJ PROJEKCIJE           |
| 3. | a)                                         | Drugom slajdu promijeni izgled u USPOREDBA                                               |
|    | b)                                         | Upiši naslov BOJE, u prvi stupac upiši TOPLE(ispod toga crvena, ispod žuta),             |
|    |                                            | a u drugi HLADNE (ispod toga ljubičasta, ispod zelena)                                   |
|    | c)                                         | Razmak između redaka u oba stupca postavi na 1,5 redak                                   |
|    | d)                                         | Naslovu dodaj efekt isticanja (naglašavanja) TREPTANJE                                   |
|    | e)                                         | Na drugom slajdu postavi dizajn slajda DJELJENIK, boja neka je ASPEKT                    |
| 4. | a)                                         | <u>Trećem</u> slajdu promijeni izgled u SAMO NASLOV                                      |
|    | b)                                         | Naslov je KIŠA                                                                           |
|    | c)                                         | Umetni <u>sliku</u> kiše                                                                 |
|    | d)                                         | Naslovu dodaj ulazni efekt PODJELA                                                       |
|    | e)                                         | Na sliku dodaj efekt isticanja (naglašavanja) PROZIRNOST                                 |
|    | f)                                         | Stil slike neka bude NAKOŠENI PRAVOKUTNIK                                                |
|    | g)                                         | Na riječ KIŠA dodaj hipervezu prema nekoj stranici na internetu o kiši.                  |
|    | h)                                         | Na ovom slajdu (bilo gdje) nacrtaj akcijski gumb NATRAG koji će te odvesti na prvi slajd |
| 5. | a)                                         | <u>Četvrtom</u> slajdu promijeni izgled u NASLOV I SADRŽAJ                               |
|    | b)                                         | Umetni dijagram (SMART ART) – CIKLIČKI – OSNOVNO RADIJALNO                               |
|    | c)                                         | U sredinu upiši INFORMATIKA                                                              |
|    | d)                                         | U krugove okolo upiši: WORD, POWER POINT, PYTHON, INTERNET I FOTOGRAFIJE                 |
|    |                                            | (DODAJ OBLIK – OBLIK ISPOD)                                                              |
|    | e)                                         | Promijeni svim oblicima OBLIK                                                            |
| 6. | a)                                         | Primijeni na sve slajdove prijelaz između slajdova SAT                                   |
|    | b)                                         | Pomicanje svih slajdova neka bude automatski nakon 4 sekunde                             |
| 7. | Spremi prezentaciju pod svojim imenom      |                                                                                          |

## B. Punim rečenicama odgovorite u bilježnicu.

- 1. Kako se zove program za izradu prezentacija?
- 2. Od čega se sastoje prezentacije?
- 3. Što prikazuje prikaz NORMALNO?
- 4. Što prikazuje prikaz SORTIRANJE SLAJDOVA?
- 5. Što se događa pritiskom na gumb DIJAPROJEKCIJA?
- 6. Kojom tipkom na tipkovnici pokrećemo dijaprojekciju prezentacije od prvog slajda?
- 7. Kako izabiremo ispis više slajdova po stranici u okviru Ispiši?
- 8. Kako izabiremo ispis samo teksta u okviru Ispiši?
- 9. Kako ćeš primijeniti predložak dizajna na jedan slajd, a kako na cijelu prezentaciju?
- 10. Kojom naredbom postavljamo animaciju za <u>sve objekte</u> na slajdu,
- a kojom za svaki <u>objekt pojedinačno</u>?
- 11. Kako se zove predložak za uređivanje svih slajdova?
- 12. Koje akcijske gumbe možemo umetnuti?
- 13. Kako se zove veza prema drugim dokumentima, slajdovima ili stranicama?
- 14. Kako umećemo TABLICE u PowerPoint?
- 15. Kako umećemo SMARTART grafiku u PowerPoint?
- 16. Kako umećemo GRAFIKONE u PowerPoint?